1. Sélectionnez l'icône "Courrier" du Panneau de Configuration de votre PC. Si vous disposez déjà d'un ou de plusieurs comptes mails sur votre PC cliquez sur "Afficher profils".

| Mail Se    | etup - Nirix Email                                                                       | ×               |
|------------|------------------------------------------------------------------------------------------|-----------------|
| E-mail Ac  | counts                                                                                   |                 |
|            | Setup e-mail accounts and directories.                                                   | E-mail Accounts |
| Data Files | 5                                                                                        |                 |
| (R)        | Change settings for the files Outlook uses to<br>store e-mail messages and documents.    | Data Files      |
| Profiles - |                                                                                          |                 |
|            | Setup multiple profiles of e-mail accounts and data files. Typically, you only need one. | Show Profiles   |
|            |                                                                                          |                 |
|            |                                                                                          | Close           |

2. Créez un nouveau profil en cliquant sur "Ajouter". Ecrivez le nom de ce nouveau profil et cliquez sur OK.

| Ikoula                                    |                                                            |                    | ^                  |
|-------------------------------------------|------------------------------------------------------------|--------------------|--------------------|
|                                           |                                                            |                    |                    |
|                                           |                                                            |                    | -                  |
| Ajouter                                   | Supprimer                                                  | Propriétés         | Copier             |
|                                           |                                                            |                    |                    |
| Lors du <mark>d</mark> émarra             | ge de Microsoft                                            | Office Outlook, ut | iliser ce profil : |
| Lors du démarra                           | ge de Microsoft<br>profil à utiliser                       | Office Outlook, ut | iliser ce profil : |
| Lors du démarra<br>Choisir le<br>Toujours | ge de Microsoft<br>profil à utiliser<br>utiliser ce profil | Office Outlook, ut | iliser ce profil : |

3. Une fenêtre apparait, choisir "Ajouter un nouveau compte de messagerie"

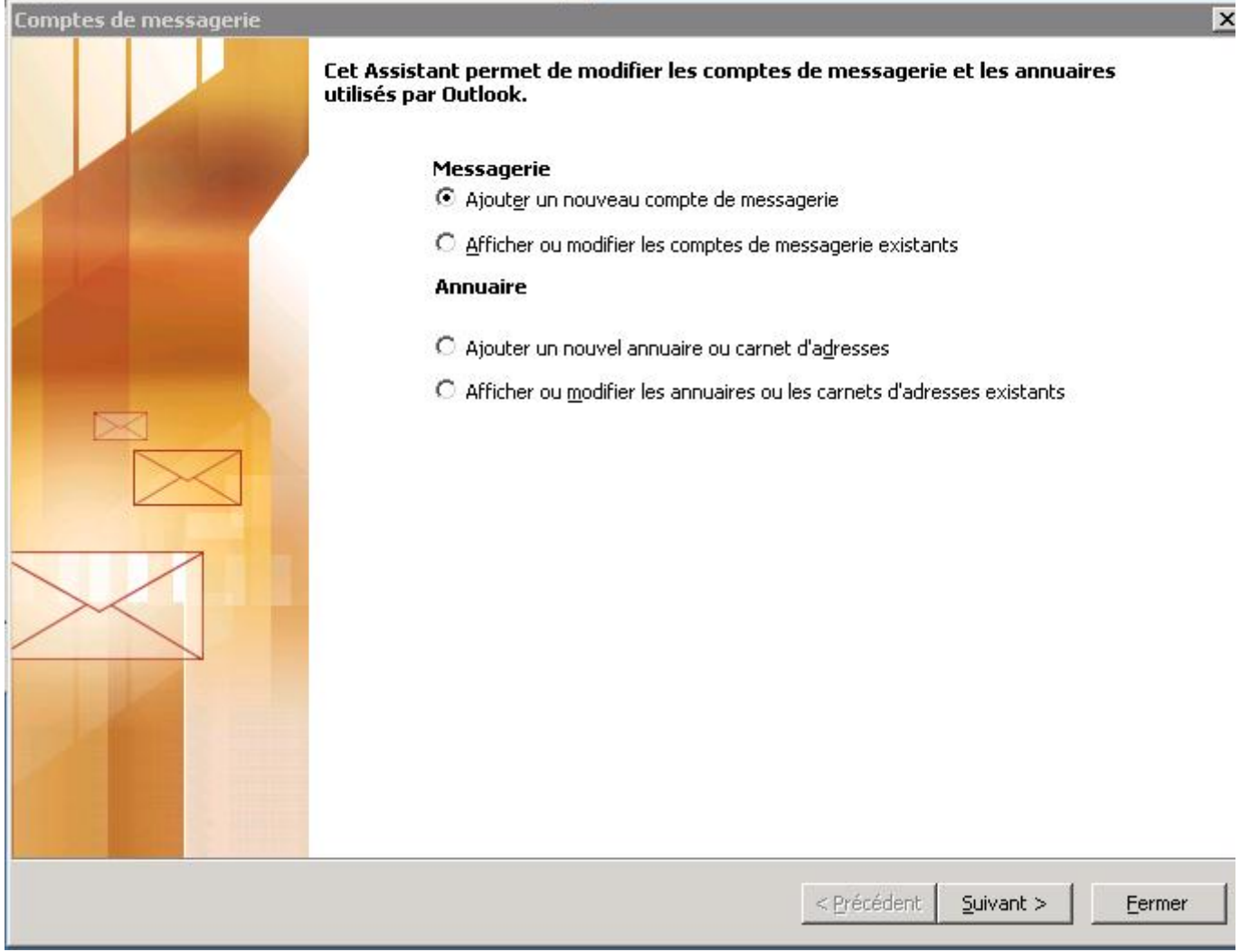

4. La fenêtre "Type de serveur" s'affiche. Cocher la case "Microsoft Exchange Server" puis cliquez sur Suivant.

| Vous p | pouvez choisir le type de serveur à utiliser avec votre nouveau compte de messagerie.                                                          |  |
|--------|----------------------------------------------------------------------------------------------------|--|
|        | Microsoft Exchange Server                                                                                                    |  |
|        | Connexion à un serveur Exchange pour lire les messages, accéder aux dossiers<br>publics et partager les documents.                             |  |
| 9      | О р <u>о</u> рз                                                                                                    |  |
|        | Connexion à un serveur de messagerie POP3 pour télécharger les messages.                                                                       |  |
| 3      | O Imap                                                                                                    |  |
|        | Connexion à un serveur de messagerie IMAP pour télécharger les messages et<br>synchroniser les dossiers de boîtes aux lettres.                 |  |
|        | О НТТР                                                                                                    |  |
|        | Connexion à un serveur de messagerie HTTP tel que Hotmail pour télécharger les<br>messages et synchroniser les dossiers de boîtes aux lettres. |  |
|        | O Types de serveurs supplément <u>a</u> ires                                                                                                   |  |
|        | Connexion à un autre groupe de travail ou serveur de messagerie tiers.                                                                         |  |
|        |                                                                                                    |  |
|        |                                                                                                    |  |

5. Vous devez ensuite saisir le nom du serveur Exchange et du compte à configurer :

Microsoft Exchange Server: cas.ex10.biz

Nom d'utilisateur: login@votredomaine.com (indiquez ici l'adresse mail que vous souhaitez configurer).

| Comptes de messagerie                                                    |                                                                                                    | 2                             |
|--------------------------------------------------------------------------|----------------------------------------------------------------------------------------------------|-------------------------------|
| Paramètres d'Exchange Ser<br>Tapez les informations requ                 | r <b>ver</b><br>ises pour vous connecter au serveur Exchange.                                      | ×                             |
| Tapez le nom de l'ordinateur Micr<br>consultez l'administrateur systèm   | osoft Exchange Server. Pour plus d'informations,<br>e.                                             | 81                            |
| Microsoft Exchange Server :                                              | cas.ex10.biz                                                                                       |                               |
|                                                                          | ☑ Utiliser le mode Exchange mis en <u>c</u> ache                                                   |                               |
| Tapez le nom de la boîte aux lettr<br>général, le nom de la boîte aux le | res que l'administrateur a configurée pour vous. En<br>ttres correspond à votre nom d'utilisateur. |                               |
| <u>N</u> om d'utilisateur :                                              | login@votredomaine.com                                                                             | Vérification du nom           |
|                                                                          |                                                                                                    |                               |
|                                                                          |                                                                                                    |                               |
|                                                                          |                                                                                                    |                               |
|                                                                          |                                                                                                    |                               |
|                                                                          |                                                                                                    |                               |
|                                                                          |                                                                                                    |                               |
|                                                                          |                                                                                                    |                               |
|                                                                          |                                                                                                    |                               |
|                                                                          |                                                                                                    | 1                             |
|                                                                          |                                                                                                    | Paramètres supplémentaires    |
|                                                                          |                                                                                                    | < Précédent Suivant > Annuler |
|                                                                          |                                                                                                    |                               |

6. Cliquez ensuite sur "Paramètres supplémentaires". La fenêtre de configuration de l'accès au Serveur Exchange apparaît:

| Compte Exchange                                                              | s voulez donner à                            | à ce compte. Par        | •<br>• exemple : « Tra | vail » ou « Serveur |
|------------------------------------------------------------------------------|----------------------------------------------|-------------------------|------------------------|---------------------|
| Serveur Microsoft Exc                                                        | hange                                        |                         |                        |                     |
| Au démarrage<br>• Détecter a <u>u</u> tomati<br>• Contrôler <u>m</u> anuelle | quement l'état de<br>ement l'état de co      | e connexion<br>onnexion |                        |                     |
| Choisir le type<br>État de connexio                                          | de connexion au<br>n par défaut<br>au réseau | démarrage               |                        |                     |
| C Iravailler en r                                                            | node hors conne:                             | xion et utiliser u      | ne session Accès       | réseau à distance   |
| 30 secondes d'att                                                            | ente de la répon                             | se du serveur           |                        |                     |
|                                                                              |                                              |                         |                        |                     |
|                                                                              |                                              |                         |                        |                     |

7. Allez sur l'onglet "Sécurité" et cochez la case Crypter les informations entre Microsoft Office Outlook et Microsoft Exchange Server

| énéral Avancé Sécurité Connexion Courrier                                                           | à distance |  |
|----------------------------------------------------------------------------------------------------|------------|--|
| Cryptage<br>Crypter les informations entre Microsoft<br>Office Outlook et Microsoft Exchange Server |            |  |
| Identification utilisateur<br>Demander le nom d' <u>u</u> tilisateur et le mot de pas               | se         |  |
| écurité de connexion au réseau :                                                                    |            |  |
|                                                                                                    |            |  |
|                                                                                                    |            |  |

8. Allez sur l'onglet "Connexion" et cochez la case "Se connecter à la boîte aux lettres Exchange avec HTTP". Cliquez ensuite sur le bouton "Paramètre proxy Exchange".

| rveur Microsoft Exchange                                                                                     |        |
|----------------------------------------------------------------------------------------------------|--------|
| Général Avancé Sécurité Connexion Courrier à distance                                                        |        |
| Connexion                                                                                                    |        |
| Utiliser ces paramètres pour me connecter à mon serveur<br>Exchange lors du travail en mode hors connexion : |        |
| Se connecter à l'aide de mon réseau local                                                                    |        |
| C Se connecter à l'aide de ma ligne téléphonique                                                             |        |
| 🔘 Se <u>c</u> onnecter à l'aide de Internet Explorer ou d'un numéroteur tiers                                |        |
| Modem                                                                                                    |        |
| Utiliser la connexion d'accès réseau à distance :                                                            |        |
|                                                                                                    |        |
|                                                                                                    |        |
| Proprietes Ajouter                                                                                           |        |
| Exchange sur Internet                                                                                        |        |
| Se connecter à la boîte aux lettres Exchange avec HTTP                                                       |        |
| Paramètres proxy <u>E</u> xchange                                                                            |        |
|                                                                                                    |        |
|                                                                                                    |        |
| OK Annuler App                                                                                               | liquer |

9. Sous « Paramètres de connexion », indiquez l'adresse HTTPS suivante : ex10.biz

Choisissez ensuite sous « Paramètres d'authentification proxy » une « Authentification de base ».

Cocher également la case "Sur les réseaux rapides, se connecter ..." Puis, cliquez sur OK.

| erveur Mi                                               | icrosoft Exchange                                                                                                    |                                                                                                    |
|---------------------------------------------------------|----------------------------------------------------------------------------------------------------|----------------------------------------------------------------------------------------------------|
| aramètre                                                | es proxy Exchange                                                                                                    |                                                                                                    |
| Microsoft (<br>imbriquant<br>protocole e<br>options che | Office Outlook peut communiquer avec Microsoft Exe<br>t les appels de procédure distante (RPC) dans les pa<br>et la méthode de vérification de l'identité à utiliser. S<br>noisir, contactez l'administrateur de votre serveur Ex | cchange Server sur Internet en<br>aquets HTTP. Sélectionnez le<br>Si vous ne savez pas quelles<br>xchange. |
| Paramètr                                                | res de connexion                                                                                                    |                                                                                                    |
| Utiliser ce                                             | ette <u>U</u> RL pour la connexion à mon serveur proxy poi                                                                                                    | our Exchange :                                                                                             |
| https://                                                | ex10.biz                                                                                                    |                                                                                                    |
| I Se co<br>□ Au                                         | onnecter avec <u>S</u> SL uniquement<br>authentifier <u>m</u> utuellement la session lors de la connex                                                                                                    | xion avec SSL                                                                                              |
| F<br>Sur de<br>F Sur de                                 | lom principal du serveur proxy :<br>les réseaux rapides, se connecter d'abord avec HTT<br>les réseau <u>x</u> lents, se connecter d'abord avec HTTP,                                                                              | IP, puis se connecter avec TCP/IP<br>, puis se connecter avec TCP/IP                                       |
| Paramètri<br>Utiliser ce<br>Authenti                    | res d'authentification proxy<br>ette <u>a</u> uthentification lors de la connexion à mon serv<br>ification de base                                                                                                    | veur proxy pour Exchange ;                                                                                 |
|                                                         |                                                                                                    | OK Annuler                                                                                                 |

10. La fenêtre de fin de la configuration apparait. Cliquez sur Terminer. - See more at: https://support.ikoula.com/index-1-2-201-2388-office-Outlook-2003-hosted-exchange-MAPI.html#sthash.AcAakUkc.dpuf